## **聖芳濟各書院** 手機應用程式操作指引

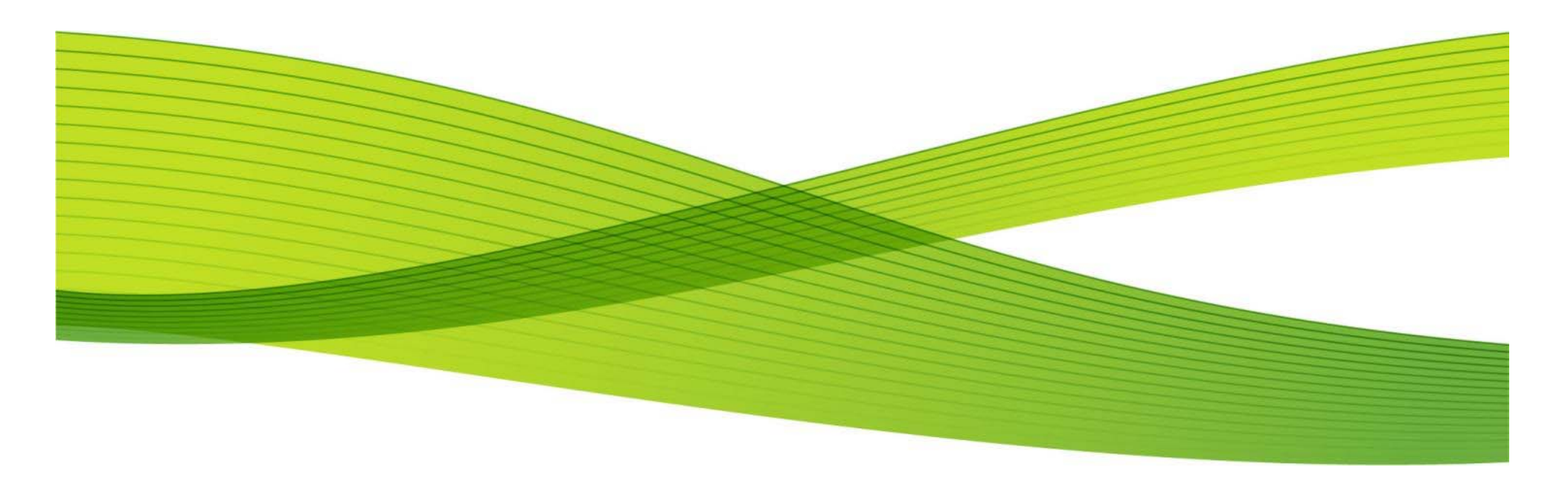

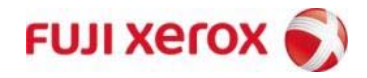

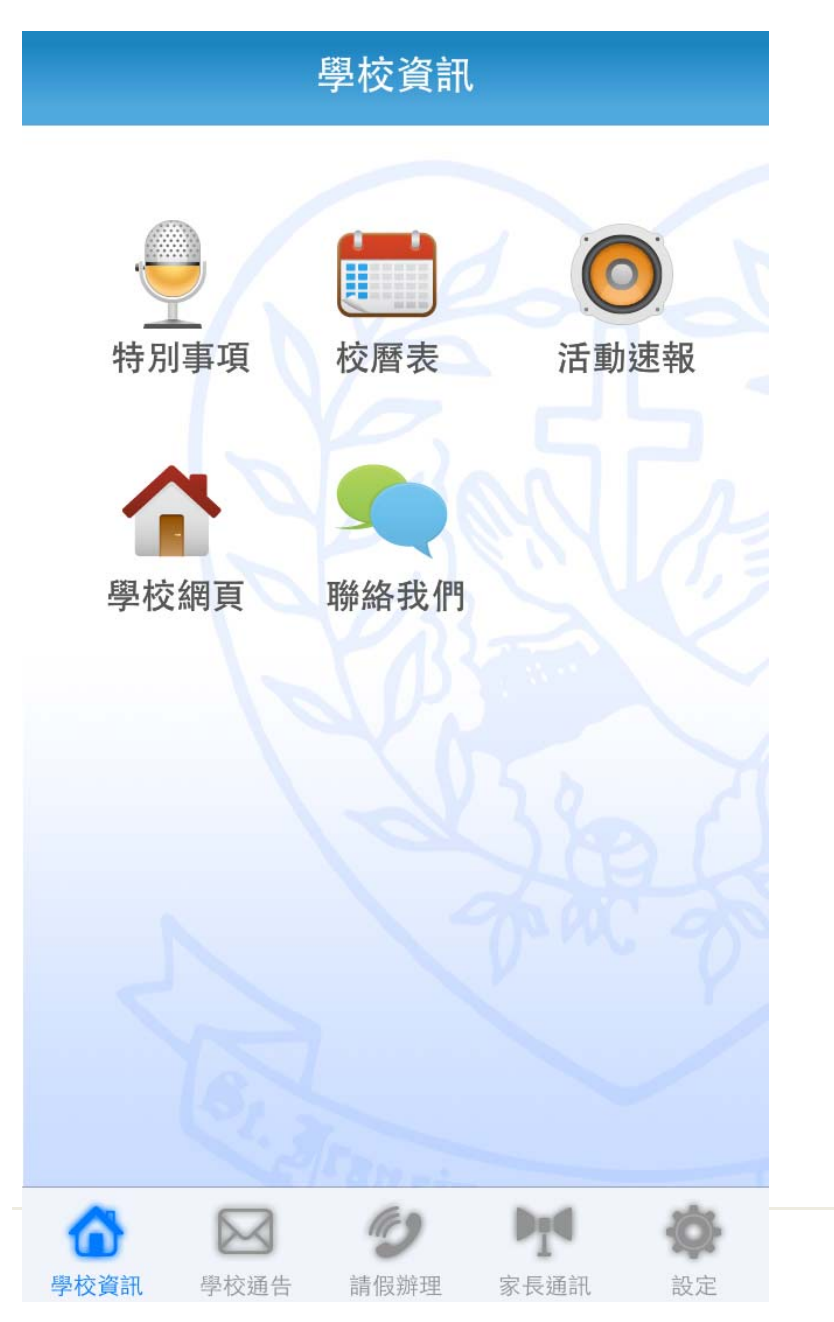

- 家長可於App Store 或 Google Play Store 搜尋「SFAC」下載 學校的手機應用程式
- 首頁為學校資訊而下方5個按鈕 則為不同的功能鍵包括:
  - ① 學校資訊
  - ② 學校通告
  - ③請假辦理
  - ④ 家長通訊
    - ⑤ 設定

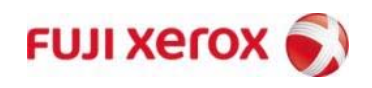

帳戶登入

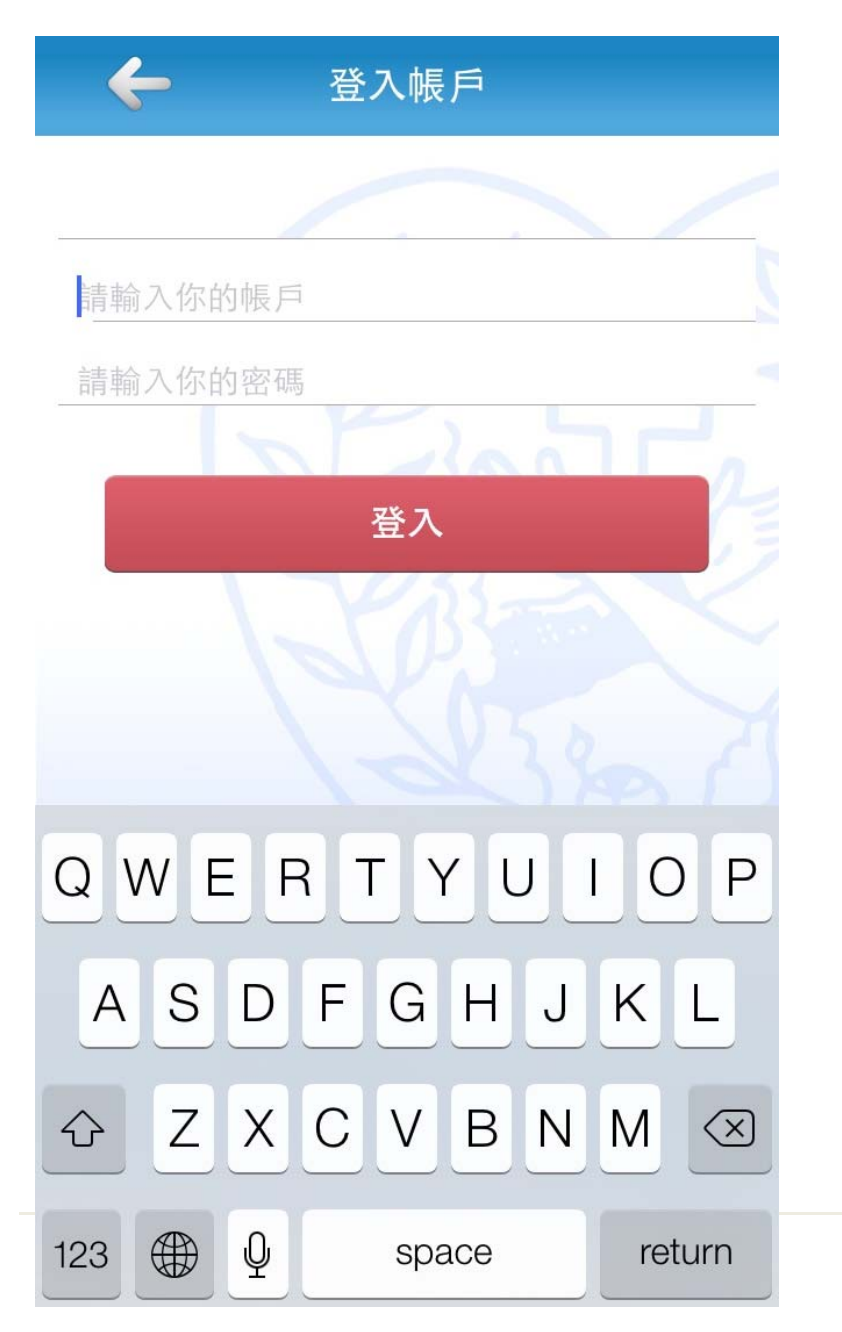

- 家長、老師或學生可按<設定>進 行登入
- 而家長可於登入後回覆學校通告、

   替學生辦理請假事宜及閱讀學校
   訊息

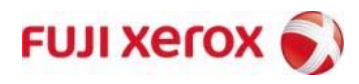

| <   | Feb | oruary |     |     | 2014 |     |  |  |
|-----|-----|--------|-----|-----|------|-----|--|--|
| SUN | MON | TUE    | WED | THU | FRI  | SAT |  |  |
|     |     |        |     |     |      | 1   |  |  |
| 2   | 3   | 4      | 5   | 6   | 7    | 8   |  |  |
| 9   | 10  | 11     | 12  | 13  | 14   | 15  |  |  |
| 16  | 17  | 18     | 19  | 20  | 21   | 22  |  |  |
| 23  | 24  | 25     | 26  | 27  | 28   |     |  |  |

- 19-21/2 試卷核對(中六)
- 22/2 家長日 / 派發成績表
- 24/2 全方位學習日(中一至中三)
- 25/2 學校假期
- 26-27/2 試卷核對(中六)

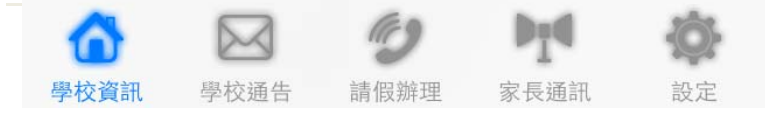

 選擇<學校資訊>,家長可瀏覽學 校校曆表,學校每月之活動亦可 一覽無遺

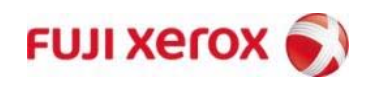

學校通告

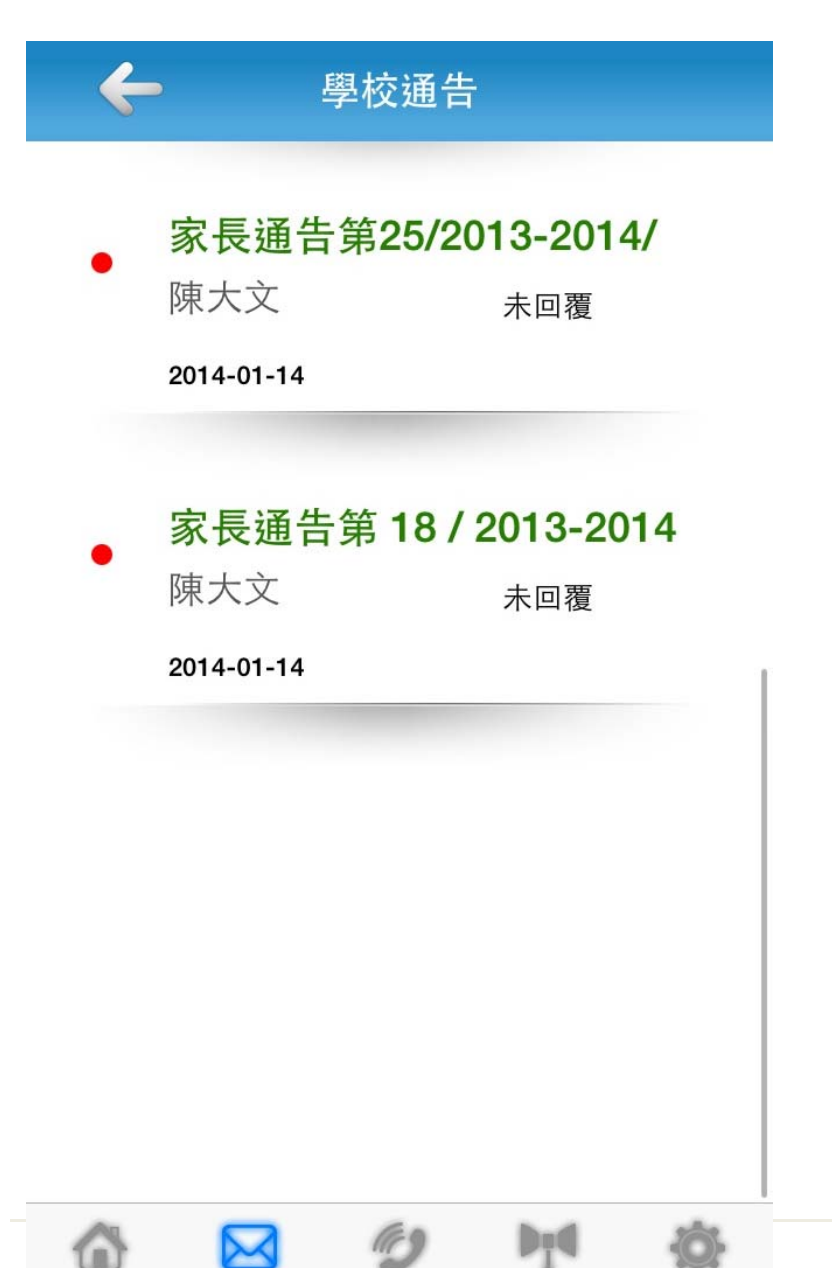

學校通告

請假辦理

家長通訊

- 每份通告發放後,家長將於手機 上收到提示訊息,而按入顯示紅 點的通告後,只需選擇要回覆的 選擇再按提交,確認密碼後就完 成電子提交通告
- 家長每次作回覆後每份通告都會 留下記錄,以方便家長將來作查 閱之用

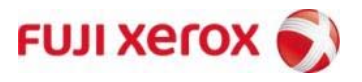

| <b>~</b> 請假辦理                                                                                                    |  |
|----------------------------------------------------------------------------------------------------|--|
| <ul> <li>學生姓名 ☑ 陳大文</li> <li>請假類別 ● 事假 ● 病假</li> <li>日期</li> <li>由 2014-02-19 全日 至 2014-02-19 全日</li> <li>原因(請列明詳盡原因)</li> </ul> |  |
| 附件(病假證明)<br>提交                                                                                                    |  |

- 至於請假申請,家長可透過此程 式預先替學生請事假或即日請病 假
- 而下方亦可列明原因(如病假亦可以相片形式作附件證明)

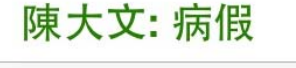

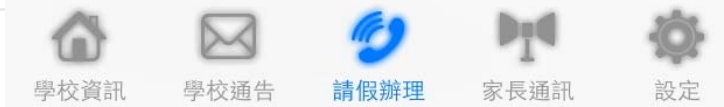

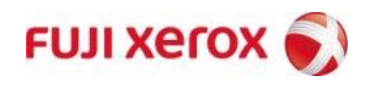

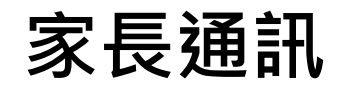

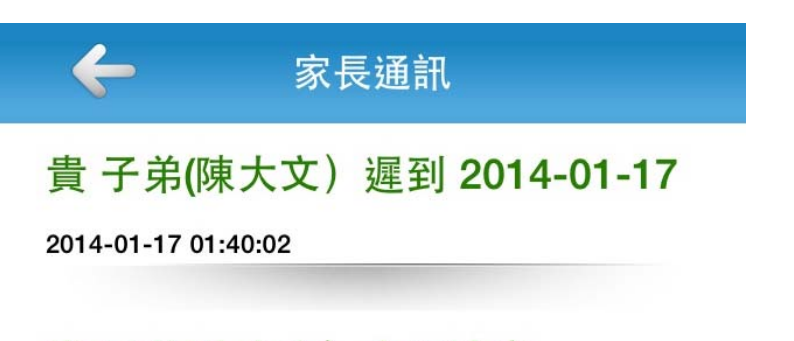

 如學校有任何突發訊息或學生表 現通知等資訊發放,家長可於此 版面閱讀

貴子弟(陳大文)今天缺席

2014-01-17 01:40:02

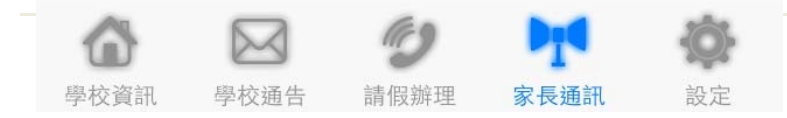

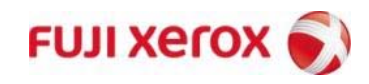

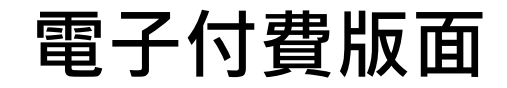

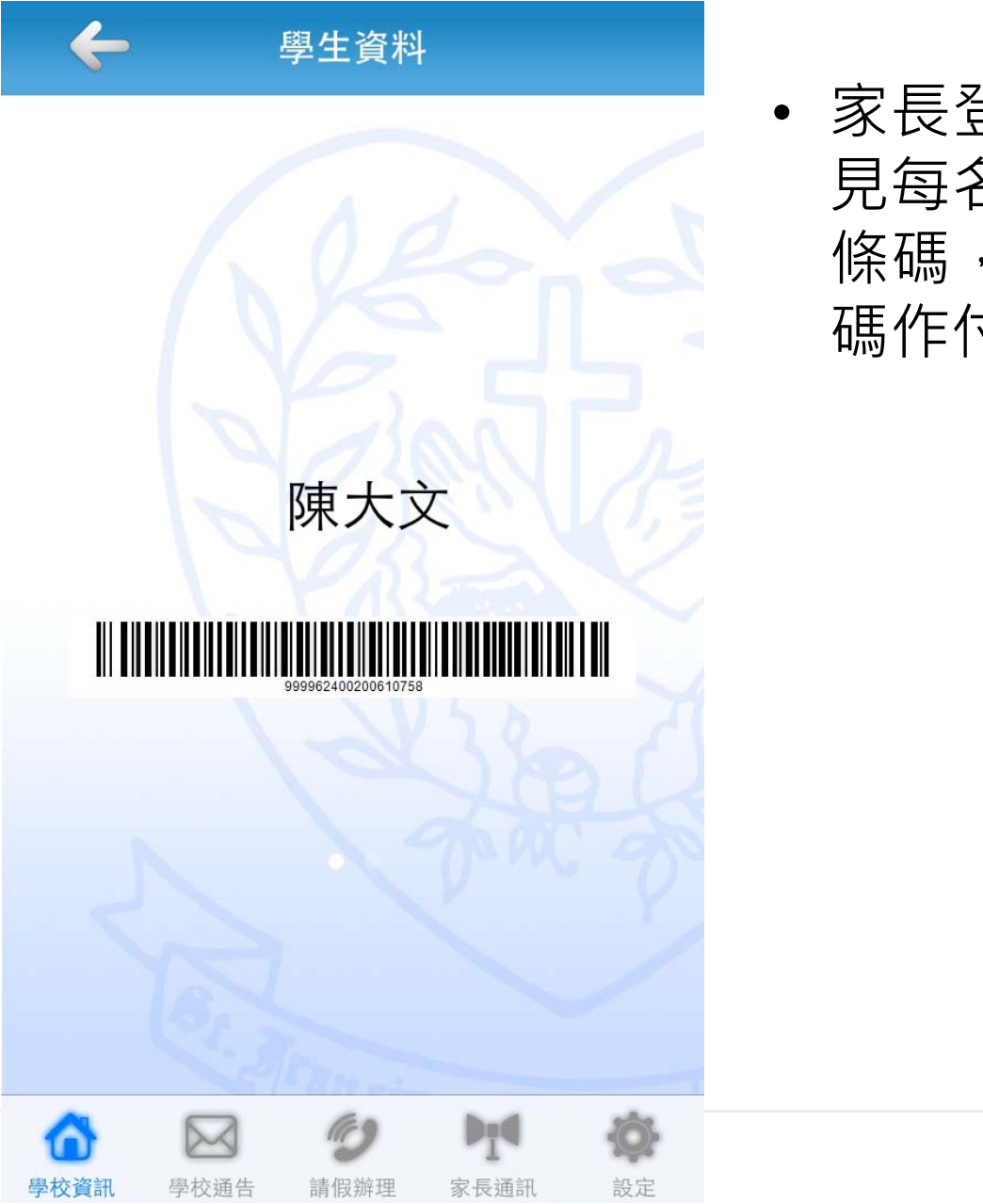

 家長登入後按<學生資料>,會看 見每名學生於繳費靈戶口的專屬 條碼,而家長可利用此版面之條 碼作付款之用

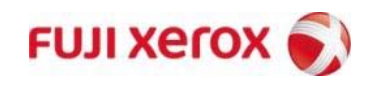